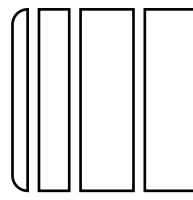

# MK-711 Mount Kit INSTALLATION MANUAL

Applied Machines: C353/C253/C203/C353P/mc8650 COLOR MFP (Color/B&W): 35 ppm / 35 ppm, 25 ppm / 25 ppm, 20 ppm / 20 ppm COLOR PRT (Color/B&W): 35 ppm / 35 ppm Product Code: A02E

### I. Accessory parts

| No. | Name                      | Shape                        | Q'ty     |
|-----|---------------------------|------------------------------|----------|
| 1.  | Shield box                | ADDCIXC001DA                 | 1        |
| 2.  | Shield box<br>cover       | AODCIXC002DA                 | 1        |
| 3.  | Screw A<br>(3 × 6 mm)     | 60401XC046DA                 | 10       |
| 4.  | Screw B<br>(3 × 8 mm)     | 40381XC033DA                 | 4        |
| 5.  | Label (Super<br>G3 label) | SUPER<br>GGB<br>4037IXC164DA | 1        |
| 6.  | Installation<br>Manual    | 4980IXC019DA                 | 1<br>set |

# **MARNING**

After unpacking, be sure to get rid of the packaging materials and keep them out of the reach of children.

Putting the head in the plastic bag involves danger of suffocation.

## II. When installing to C353P/mc8650

This manual provides the illustration of the machine used as MFP. However, the same installation procedure is used for C353P/mc8650.

## III. Installation procedures

- 1. Turn off the machine and unplug the power cord from the power outlet.
- 2. Remove the rear left cover (four screws).

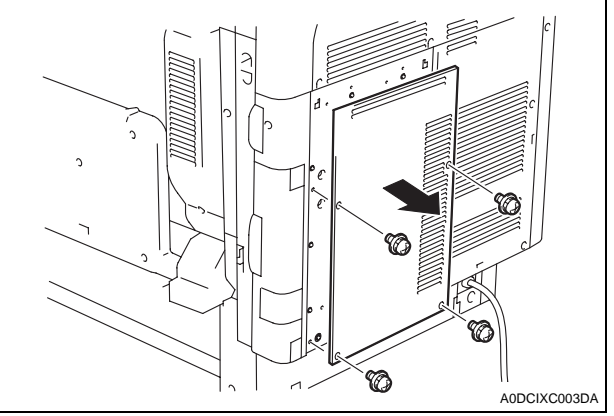

3. Remove the metal blanking plate (six screws).

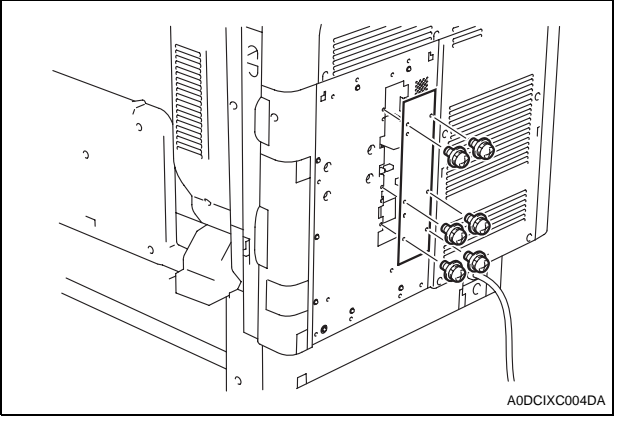

#### 4. Install the shield box.

#### Note:

When installing the shield box, align the shield box guide rails with the metal blanking plate (four guide rails for right and left each).

- 5. Open the right rear door.
- 6. Fix the shield box to the machine (ten screw A's furnished with the kit).

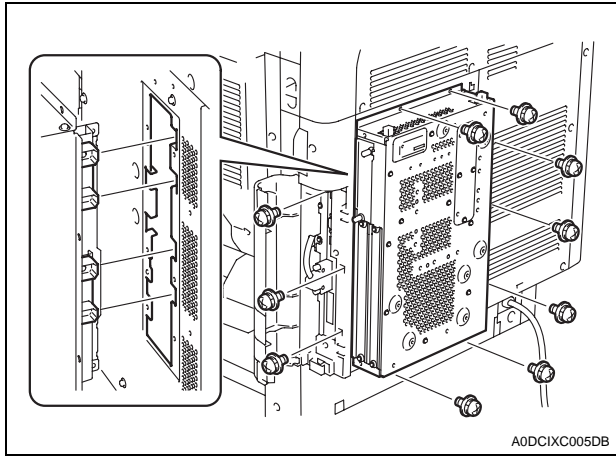

- 7. Close the right rear door.
- 8. Install the shield box cover (four screw B's furnished with the kit).

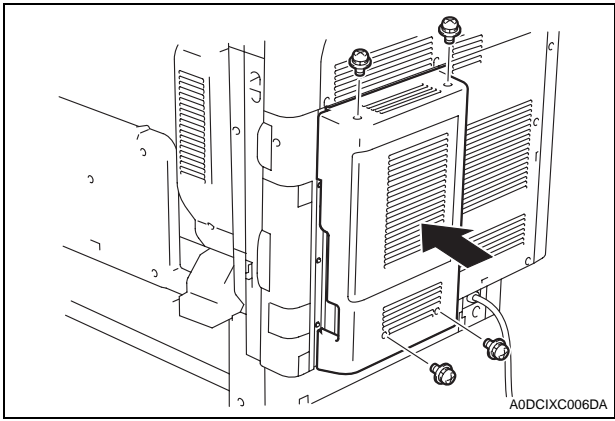

# FK-502 Fax Kit **INSTALLATION MANUAL**

| .Ac | cessory parts               |              |      | II. Installation procedures                                                                                                    |
|-----|-----------------------------|--------------|------|----------------------------------------------------------------------------------------------------|
| No. | Name                        | Shape        | Q'ty | <when already="" equipped="" is="" machine="" the="" with<br="">744.</when>                                                              |
| 1.  | FAX kit                     |              | 1    | <ol> <li>Turn off the machine and unplug the power from the power outlet.</li> <li>Remove the shield box cover (four screws).</li> </ol> |
| 2.  | Modular cable*              | 403/1XC119DA | 1    |                                                                                                    |
| 3.  | Label A*                    |              | 1    | ADDCI                                                                                                    |
| 4.  | Label B*                    |              |      | 3. Remove the shield cover (two screws).                                                                                                 |
|     |                             | 4037IXC226DA | 1    |                                                                                                    |
| 5.  | Installation<br>precautions |              | 1    |                                                                                                    |

\* Varies depending on the applicable marketing area

# 

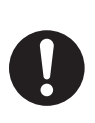

After unpacking, be sure to get rid of the packaging materials and keep them out of the reach of children.

Putting the head in the plastic bag involves danger of suffocation.

cord

MK-

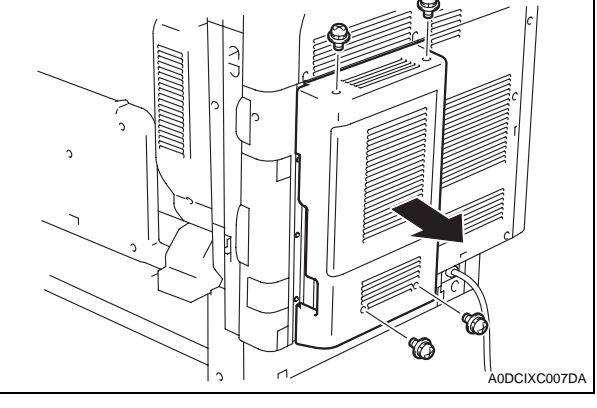

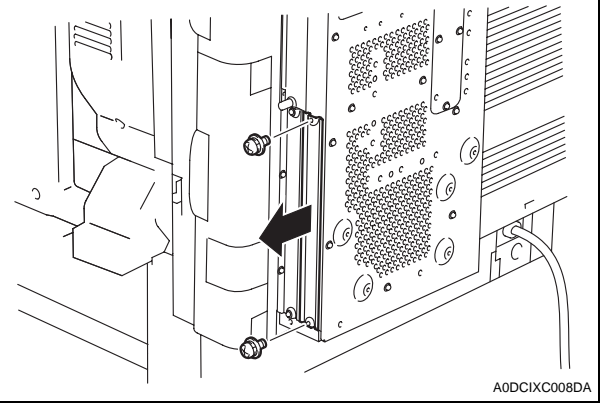

4. Check to make sure that SW2 on the FAX control board is set to "LINE-1."

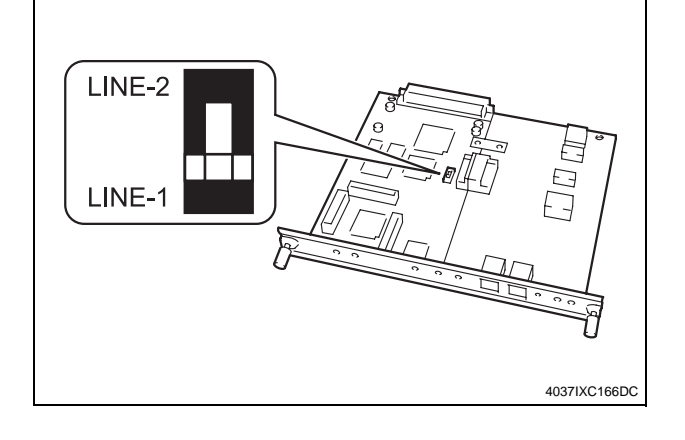

5. Insert the FAX kit and tighten the two shoulder screws.

#### Note:

When inserting the board, align it with the slits.

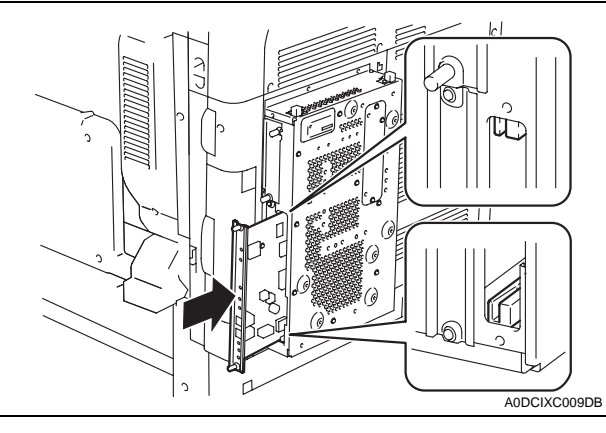

- 6. Reinstall the shield box cover that has been removed in step 2 (four screws).
- 7. Connect the modular cable.

#### Note:

Plug the modular connector into the modular jack (LINE) on the right side of the main unit.

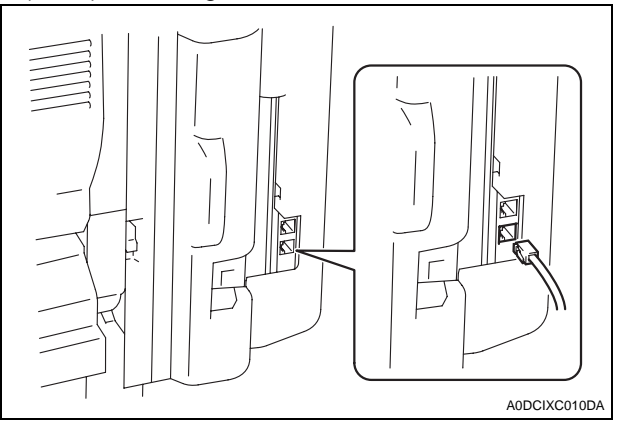

<When both the fax kit and MK-711 are installed at one time>

- 1. Turn off the machine and unplug the power cord from the power outlet.
- 2. Remove the shield cover (two screws).

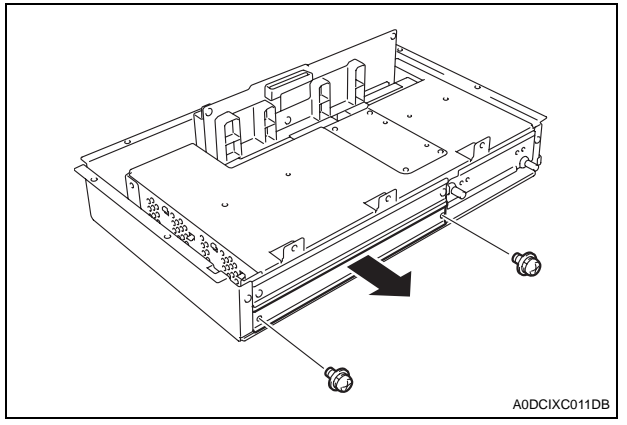

3. Check to make sure that SW2 on the FAX control board is set to "LINE-1."

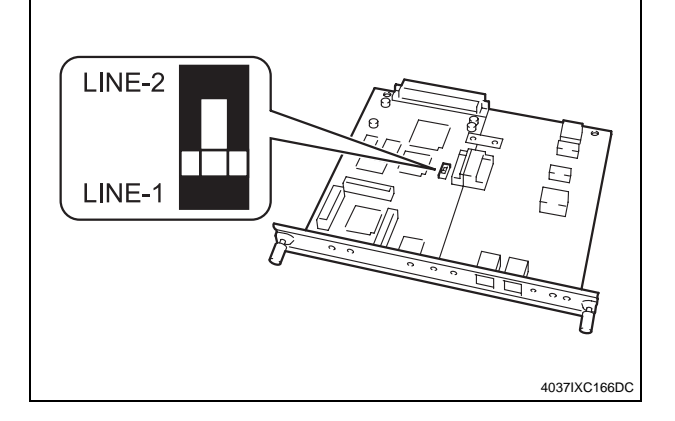

4. Insert the FAX kit and tighten the two shoulder screws.

#### Note:

When inserting the board, align it with the slits.

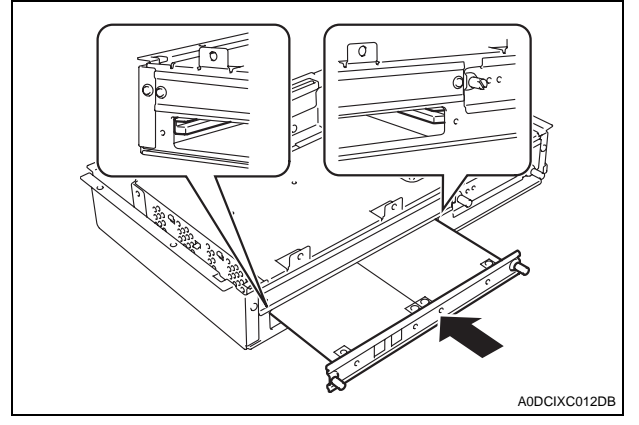

5. Mount the MK-711 (mount kit) to the machine. **Note:** 

For installation procedures, refer to the installation manual for MK-711 (mount kit).

# 6. Connect the modular cable. **Note:**

Plug the modular connector into the modular jack (LINE) on the right side of the main unit.

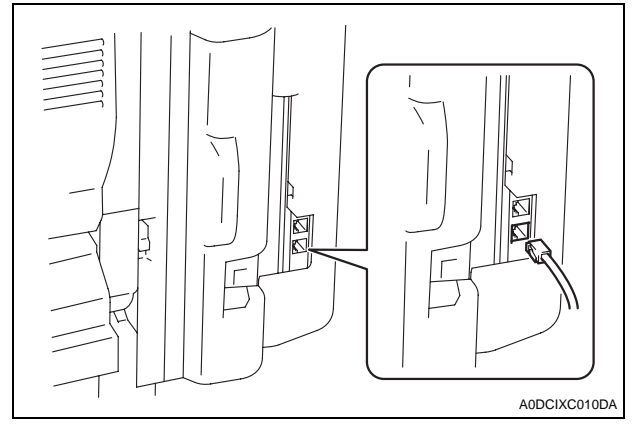

# III. Setting the FAX

- 1. Plug the power cord into the power outlet and turn on the machine.
- $\label{eq:2.2} \ensuremath{\text{2. Display the Service Mode screen.}}$ 
  - (For details of how to display the Service Mode screen, see the service manual.)
- 3. Touch "System 2."

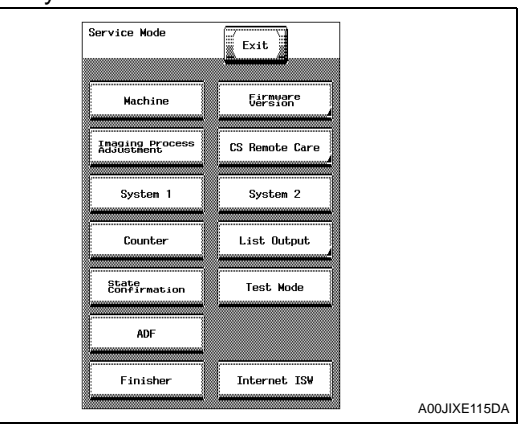

#### 4. Touch "Option Board Status."

|                                         | 1            |
|-----------------------------------------|--------------|
| System Input                            |              |
|                                         | a l          |
| HDD Inge Controller                     |              |
| Option Board<br>Status<br>Life Reminder |              |
| Unit Change                             |              |
| Scan Calibration                        |              |
| LCT Paper Size<br>Line Mag Setting      |              |
| Data Capture                            |              |
| Stamp Network Fax                       | 402EIXE062D4 |
|                                         | AUZEIAE002DA |

5. Touch "Set" of Fax (circuit 1).

| Option Board<br>Status | END |              |
|------------------------|-----|--------------|
| FAX(circuit 1)         | Set |              |
| FAX(circuit 2)         | Set |              |
| JPEG                   | Set |              |
|                        |     |              |
|                        |     | A00JIXE117DA |

6. Touch "END."

| 7. Touch "Sys | tem 1."                |                              |              |
|---------------|------------------------|------------------------------|--------------|
|               | Service Mode           | Exit                         |              |
|               | Machino                | Firmyare                     |              |
|               |                        | Version                      |              |
|               | Adjustment             | CS Remote Care               |              |
|               | System 1               | System 2                     |              |
|               | Counter                | List Output                  |              |
|               | State<br>Confirmation  | Test Mode                    |              |
|               | ADF                    | FAX                          |              |
|               | Finisher               | Internet ISW                 |              |
|               |                        |                              | A00JIXE118DA |
|               | Marketing Area         | Tel/Fax Number               |              |
|               |                        | Table Inclusion              |              |
|               | Serial Number          |                              |              |
|               |                        |                              |              |
|               | setting                | Detection                    |              |
|               | Install Date           | Initialization               |              |
|               |                        | Irouble<br>Isolation         |              |
|               |                        | IU Life setting              |              |
|               | Change<br>Warm Up Time | Machine State<br>LED Setting |              |
|               |                        |                              | A02EIXE063DA |
| 9. Touch "Fax | Target."               |                              |              |
| System Inout. |                        |                              |              |
|               |                        |                              | END          |
|               | Marketing Area         |                              |              |
|               | Japan US               | Europe                       |              |

Others1

Others2

Others3

Others4

Fax Target

JP

A00JIXE120DA

10. Use the \_\_ or \_+ key to select the Target Area (Refer to the list below).

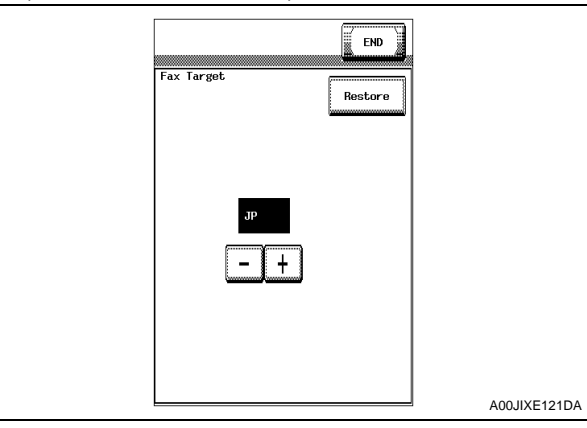

| Co          | ountry code | setting for FAX |          |
|-------------|-------------|-----------------|----------|
| U.S.        | US          | Portugal        | EU* (PT) |
| Canada      | CA          | Italy           | EU* (IT) |
| Germany     | DE          | Poland          | EU* (PL) |
| U.K.        | EU* (GB)    | Taiwan          | TW       |
| France      | EU* (FR)    | Australia       | AU       |
| Switzerland | EU* (CH)    | New Zealand     | NZ       |
| Netherlands | EU* (NL)    | Hong Kong       | НК       |
| Belgium     | EU* (BE)    | Thailand        | US       |
| Austria     | EU* (AT)    | Malaysia        | MY       |
| Norway      | EU* (NO)    | Singapore       | SG       |
| Sweden      | EU* (SE)    | South Africa    | ZA       |
| Finland     | EU* (FI)    | China           | CN       |
| Ireland     | EU* (IE)    | Korea           | KR       |
| Denmark     | EU* (DK)    | Argentina       | AR       |
| Spain       | EU* (ES)    |                 |          |

#### Note:

- Set OT for countries other than the ones listed above.
- \* Select the appropriate country code according to the dial system used in the installation place. For DTMF, select "EU," and for dial pulse, select "each destination country code."
- 11. Touch "END" twice.

#### 12. Touch "FAX."

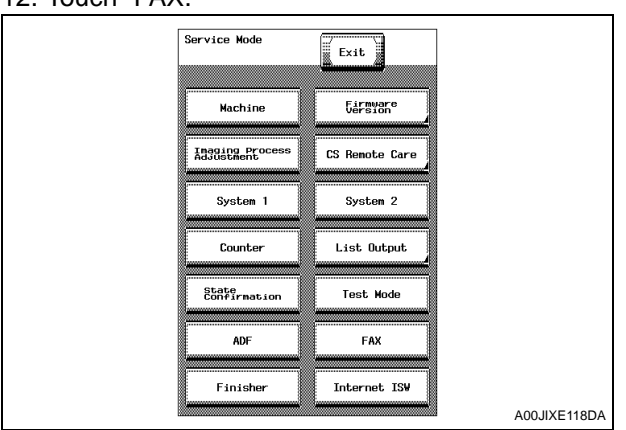

|       | Fax Setting                                |
|-------|--------------------------------------------|
|       |                                            |
|       |                                            |
|       |                                            |
|       | Hodem/NCU NetWork                          |
|       | System Fax File Format                     |
|       | Communication List Output                  |
|       | Function<br>Parameter Initialization       |
|       |                                            |
|       | A00JIXE122I                                |
| 14. T | ouch "Fax Function Parameter" and "Commu   |
| С     | ation Journal Data."                       |
|       | Fax Setting                                |
|       | LHU                                        |
|       | Initialization                             |
|       | Fax Function<br>Faranter                   |
|       | SOUTHOI-BELO                               |
|       |                                            |
|       |                                            |
|       |                                            |
|       |                                            |
|       | A00JIXE123I                                |
| 15 T  | ouch "Yes "                                |
|       |                                            |
|       | Fax Setting                                |
|       | Initialization                             |
|       | Fax Function<br>Parameter                  |
|       | Initialization                             |
|       | Compute Belon                              |
|       |                                            |
|       | Yes                                        |
|       |                                            |
|       | A00JIXE124                                 |
|       |                                            |
| 10. I |                                            |
|       | Fax Setting                                |
|       | Initialization Executing "TOTAL CLEAR"     |
|       | For Superior Initialize The Selected Item? |
|       |                                            |
|       | 50004031°85420                             |
|       | Yes                                        |
|       |                                            |
|       |                                            |
|       |                                            |
|       |                                            |

- 17. Touch "END."
- 18. Touch "Exit" on the Service Mode screen.
- 19. Turn OFF and ON the Main Power Switch.

#### Note:

When displayed the Service Mode screen, be sure to turn off the main power after exiting the Service Mode screen and wait for 10 seconds or more before turning on.

20. Perform the sending and receiving tests between the Machine and either the store which offers the service or the local retailer, to check that it can be operated normally.

## IV. Caution when performing dial transfer

After setting the country code, dialing operations may be selected after the switchboard dial tone is detected depending on the destination. In this case, depending on the switchboard connected to the machine and the type of dial tone received from the switchboard, dialing operations may not be available. If that happens, you may be able to avoid the problem with the following setting.

## <Turn the Dial Tone Detection function OFF>

 Display the Service Mode screen. (For details of how to display the Service Mode screen, see the service manual.)

#### 2. Touch "FAX."

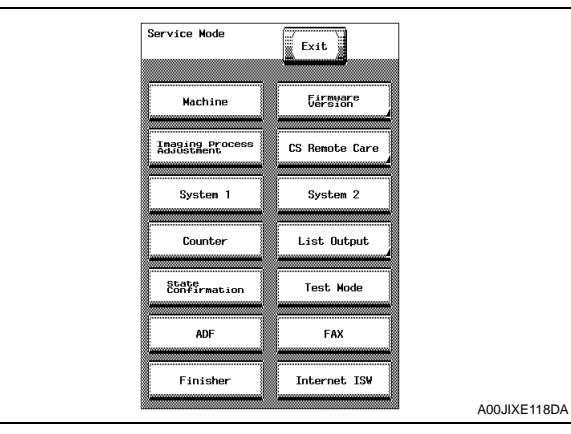

#### 3. Touch "NetWork."

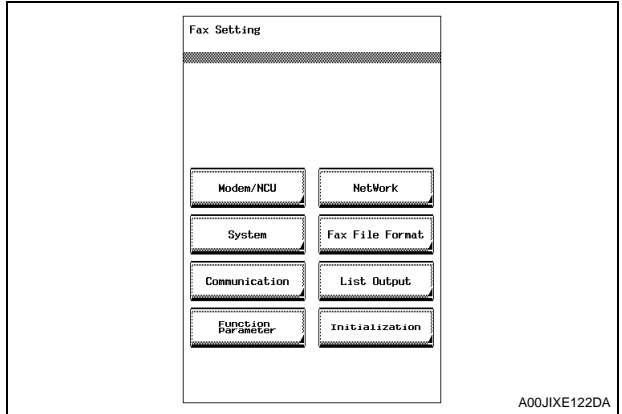

#### 4. Touch "Network Setting 2."

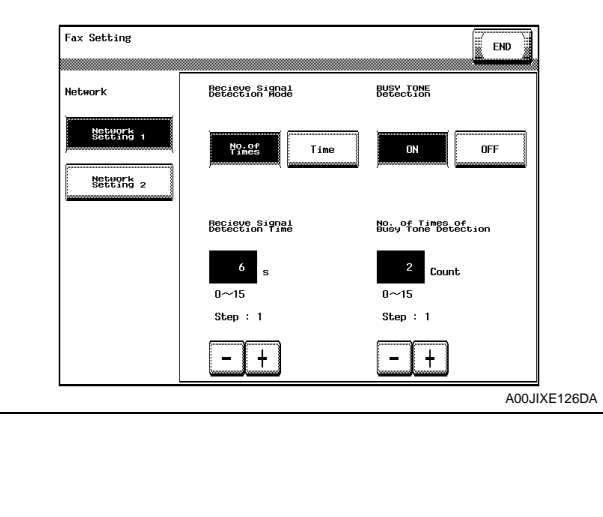

5. Touch "OFF" of Dial Tone Detection.

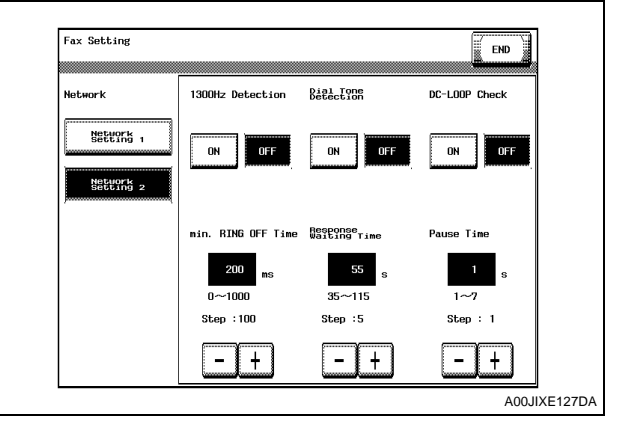

- 6. Touch "END."
- 7. Touch "Exit" on the Service Mode screen.
- 8. Turn OFF and ON the Main Power Switch.

#### Note:

When displayed the Service Mode screen, be sure to turn off the main power after exiting the Service Mode screen and wait for 10 seconds or more before turning on.

# V. Affixing the labels

1. Affix the labels furnished with the kit to the position shown below.

#### Note:

Affix the Label B only when the country code is set as [DE] during installation.

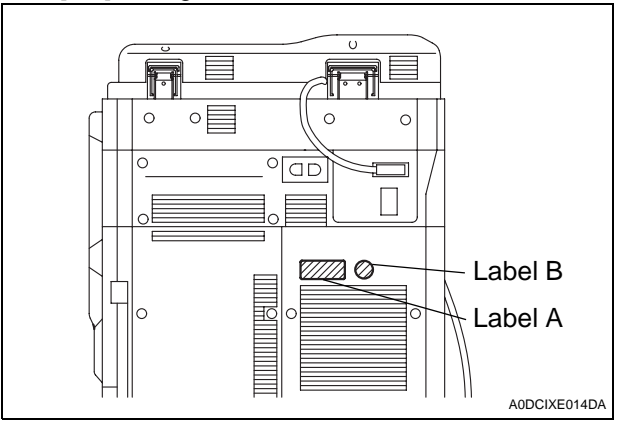

2. Affix the label (Super G3 label) furnished with the machine to the position shown below.

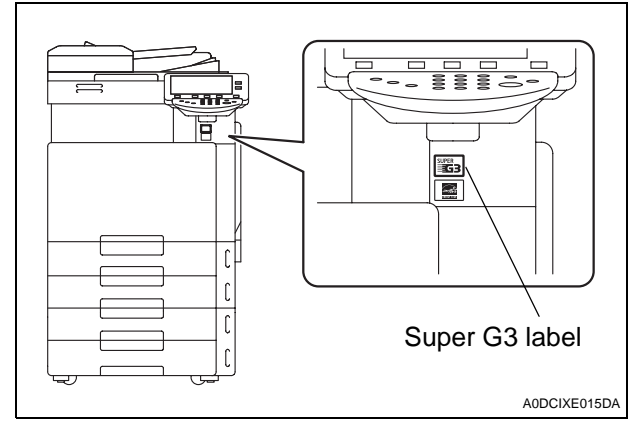